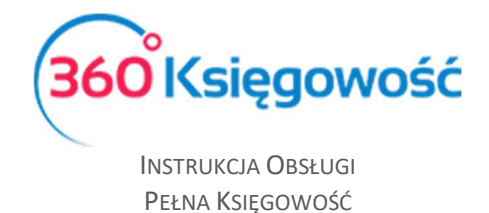

## Wprowadzanie Kapitału Zakładowego (Wkład Początkowy)

Kapitał zakładowy można wprowadzić w module Płatności.

Proszę przejść do Płatności > Transakcje > wybrać odpowiedni Bank lub kasę > Nowa Płatność.

Rodzaj Transakcji: Inne przychody.

Konto: konto, na którym ma być zaksięgowany kapitał zakładowy – w domyślnym planie kont jest to konto 80110 – Kapitał (fundusz) podstawowy.

Wprowadzamy wielkość kapitału zakładowego wpływającego do banku w kolumnie cena. Zapisujemy.

To samo powtarzamy odpowiednio wybierając Kasę, jeżeli jest taka potrzeba.

Na podstawie wprowadzonych kwot zostaną utworzone wpisy do księgi głównej.

Wpłata do banku:

| + Nowa płatność 🛛 🖉 Edytu          | uj 🗍 Usuń                 |       | 📕 Lista płatnoś | ści 🔪     | Wybór banku | lub kasy      |   | Т | ransakcja WB-5 |
|------------------------------------|---------------------------|-------|-----------------|-----------|-------------|---------------|---|---|----------------|
| Nazwa Banku                        |                           |       | Saldo           |           |             |               |   |   |                |
| Bank                               |                           |       |                 |           |             |               |   |   | 4 245,12       |
| Rodzaj transakcji                  | Data                      |       | Numer           | dokumentu |             | Waluta        |   |   |                |
| Inne przychody                     | ~ 2017-06-30              |       | 4               |           |             | PLN           |   |   |                |
|                                    |                           |       |                 |           |             |               |   |   | 🗹 Kwota z VAT  |
| Konto                              | Opis                      | Ilość | Cena            | Kwota     | Kwota VAT   | C VAT         | Ρ | К | Dział          |
| 80110 - Kapitał (fundusz) podstav  | Kapitał (fundusz) podstav | 1,000 | 4 000,00        | 4 000,00  | 0,00        | Nie podlega o |   |   |                |
| Nazwa partnera lub opis transakcji |                           |       |                 |           | Kwo         | a             |   |   | 4 000,00       |
|                                    |                           |       |                 |           |             |               |   |   |                |
| Коріиј                             |                           |       |                 |           |             |               |   |   |                |

Klikając na przycisk Transakcja WB – nr (przycisk znajduje się nad prawym górnym rogiem aktywnego okna) zobaczymy jakie księgowania zostały utworzone.

360 Księgowość

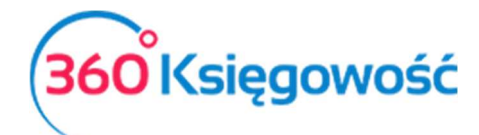

Instrukcja Obsługi Pełna Księgowość

| ansakcja          |                         |        |           |                              |          |          |
|-------------------|-------------------------|--------|-----------|------------------------------|----------|----------|
| Transakcja        |                         |        |           |                              |          |          |
| Kod transakcji    | Transakcja bankowa (WB) | Waluta | PLN       |                              |          |          |
| Numer             | 5                       | Kurs   | 1,0000000 |                              |          |          |
| Data transakcji   | 2017-06-30              |        |           |                              |          |          |
| Dokument          | 4                       |        |           |                              |          |          |
| Konto             |                         |        |           | Opis                         | Winien   | Ma       |
| 13010 - iupo[     |                         |        |           | Inne przychody               | 4 000,00 | 0,00     |
| 80110 - Kapitał ( | fundusz) podstawowy     |        |           | Kapitał (fundusz) podstawowy | 0,00     | 4 000,00 |
|                   |                         |        |           |                              | 4 000,00 | 4 000,00 |

## Wpłata do kasy:

| + Nowa płatność 🛛 🖉 Edytuj         | 🖞 Usuń 🔇                   | 🗏 Lista płatr | ności    | Wybór b  | anku lu | b kasy | Potwi    | erdzer | nie | Transakcja KA-2 |
|------------------------------------|----------------------------|---------------|----------|----------|---------|--------|----------|--------|-----|-----------------|
| Nazwa Banku                        |                            |               | Saldo    |          |         |        |          |        |     |                 |
| Kasa                               |                            |               |          |          |         |        |          |        |     | 5 254,00        |
| Rodzaj transakcji                  | Data                       |               | Numer d  | okumentu |         |        | Waluta   |        |     |                 |
| Inne przychody                     | 2017-09-01                 |               | 2        |          |         |        | PLN      |        |     |                 |
|                                    |                            |               |          |          |         |        |          |        |     | 🗸 Kwota z VAT   |
| Konto                              | Opis                       | Ilość         | Cena     | Kwota    | К       | C VAT  |          | Ρ      | К   | Dział           |
| 80110 - Kapitał (fundusz) podstawc | Kapitał (fundusz) podstawo | 1,000         | 5 000,00 | 5 000,00 | 0,0(    | Nie po | dlega or |        |     |                 |
| Nazwa partnera lub opis transakcji |                            |               |          |          | K       | wota   |          |        |     | 5 000,00        |
|                                    |                            |               |          |          |         |        |          |        |     |                 |
| Коріиј                             |                            |               |          |          |         |        |          |        |     |                 |

Klikając na przycisk Transakcja KA – nr (przycisk znajduje się nad prawym górnym rogiem aktywnego okna) zobaczymy jakie księgowania zostały utworzone.

| nsakcja           |                           |        |           |                              |          |          |
|-------------------|---------------------------|--------|-----------|------------------------------|----------|----------|
| Transakcja        |                           |        |           |                              |          | PDF      |
| Kod transakcji    | Transakcja gotówkowa (KA) | Waluta | PLN       |                              |          |          |
| Numer             | 2                         | Kurs   | 1,0000000 |                              |          |          |
| Data transakcji   | 2017-09-01                |        |           |                              |          |          |
| Dokument          | 2                         |        |           |                              |          |          |
| Konto             |                           |        |           | Opis                         | Winien   | Ma       |
| 10010 - Kasa      |                           |        |           | Inne przychody               | 5 000,00 | 0,00     |
| 80110 - Kapitał ( | fundusz) podstawowy       |        |           | Kapitał (fundusz) podstawowy | 0,00     | 5 000,00 |
|                   |                           |        |           |                              | 5 000,00 | 5 000.00 |

360 Księgowość